## Quick Guide: How to add bill as "My Favourite JomPAY Payment"?

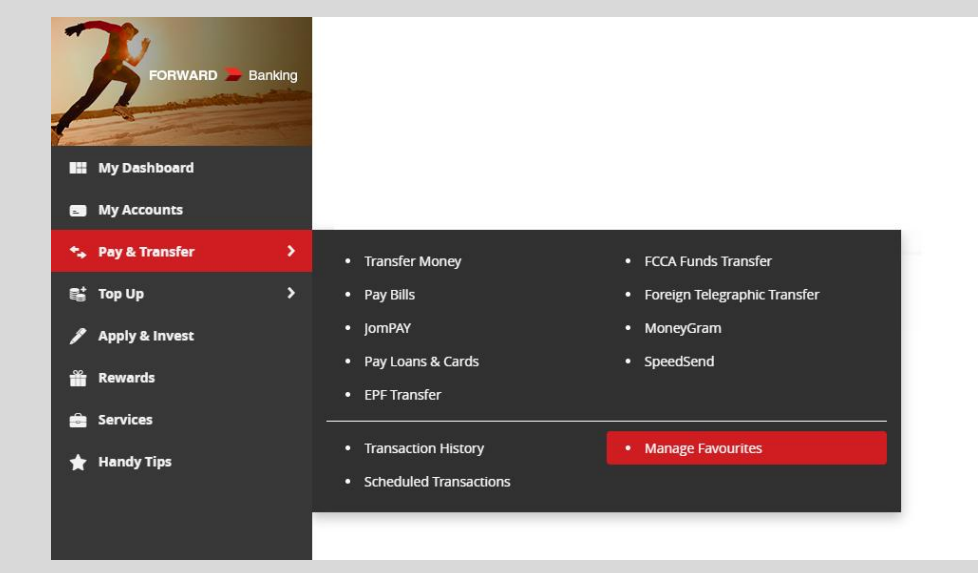

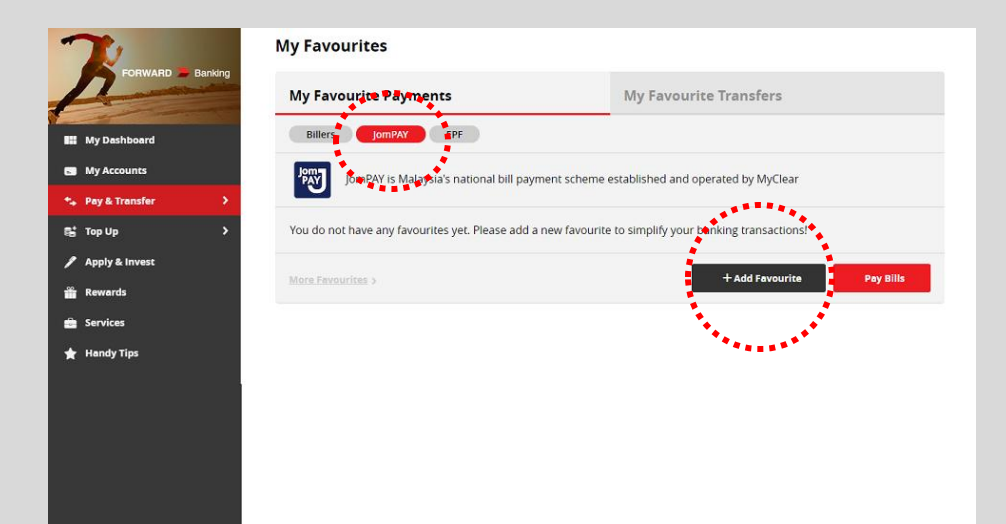

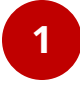

### Click Pay & Transfer Select Manage Favourites

2 Click JomPAY Click + Add Favourite

## Quick Guide: How to add bill as "My Favourite JomPAY Payment"?

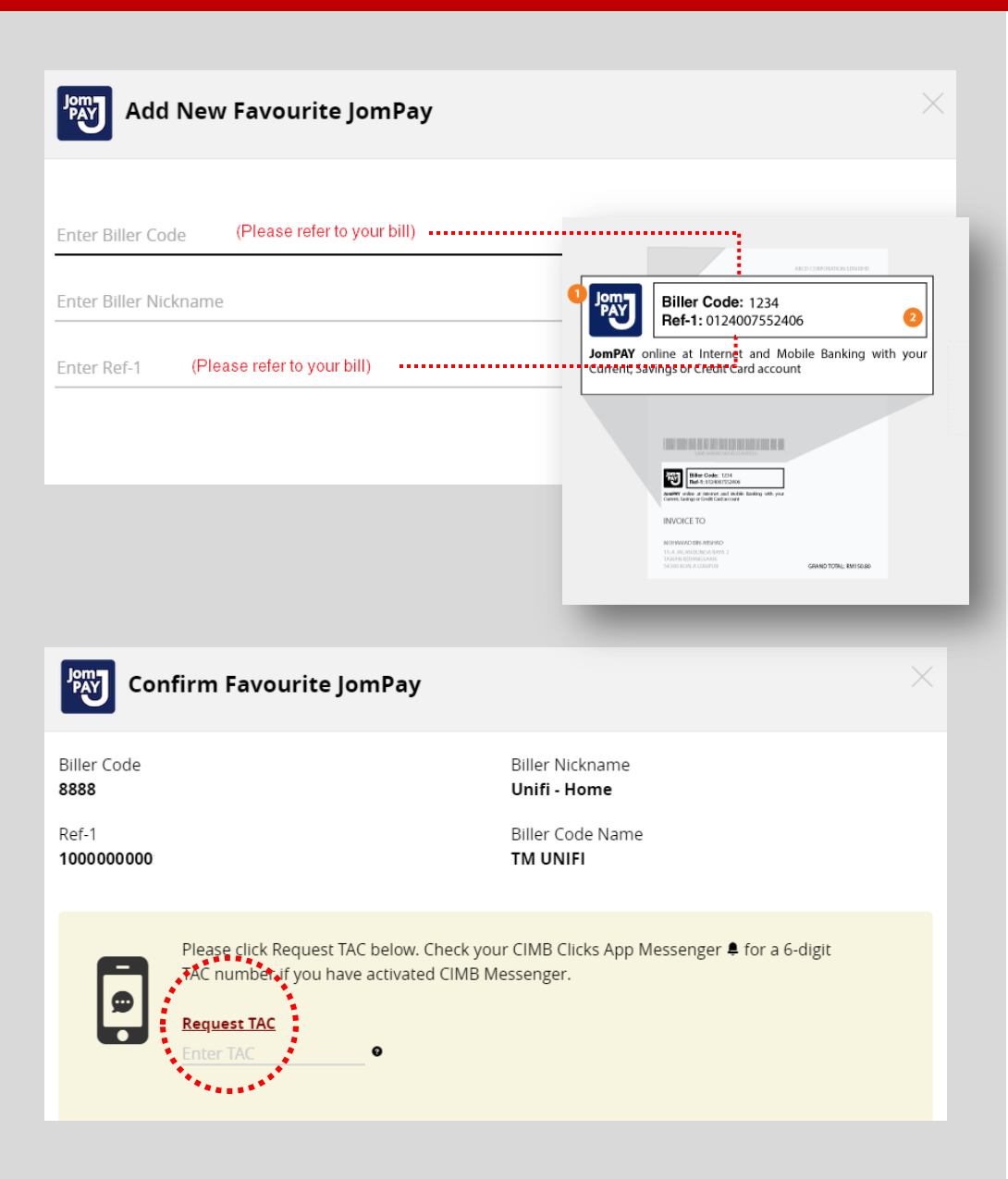

## 3

Enter **Biller Code**, **Ref-1 & Ref-2 (if any)** as indicated on your bill. (*Please look for JomPAY logo on your bill*)

Give your bill a **Nickname** for easier reference in the future. *E.g. Unifi - Home* 

# 4

Confirm the details are correctly entered Click **Request TAC** 

#### Note:

*If you have activated CIMB Messenger, the 6digit TAC number will be sent to CIMB Messenger in CIMB Clicks mobile app.* 

## Quick Guide: How to add bill as "My Favourite JomPAY Payment"?

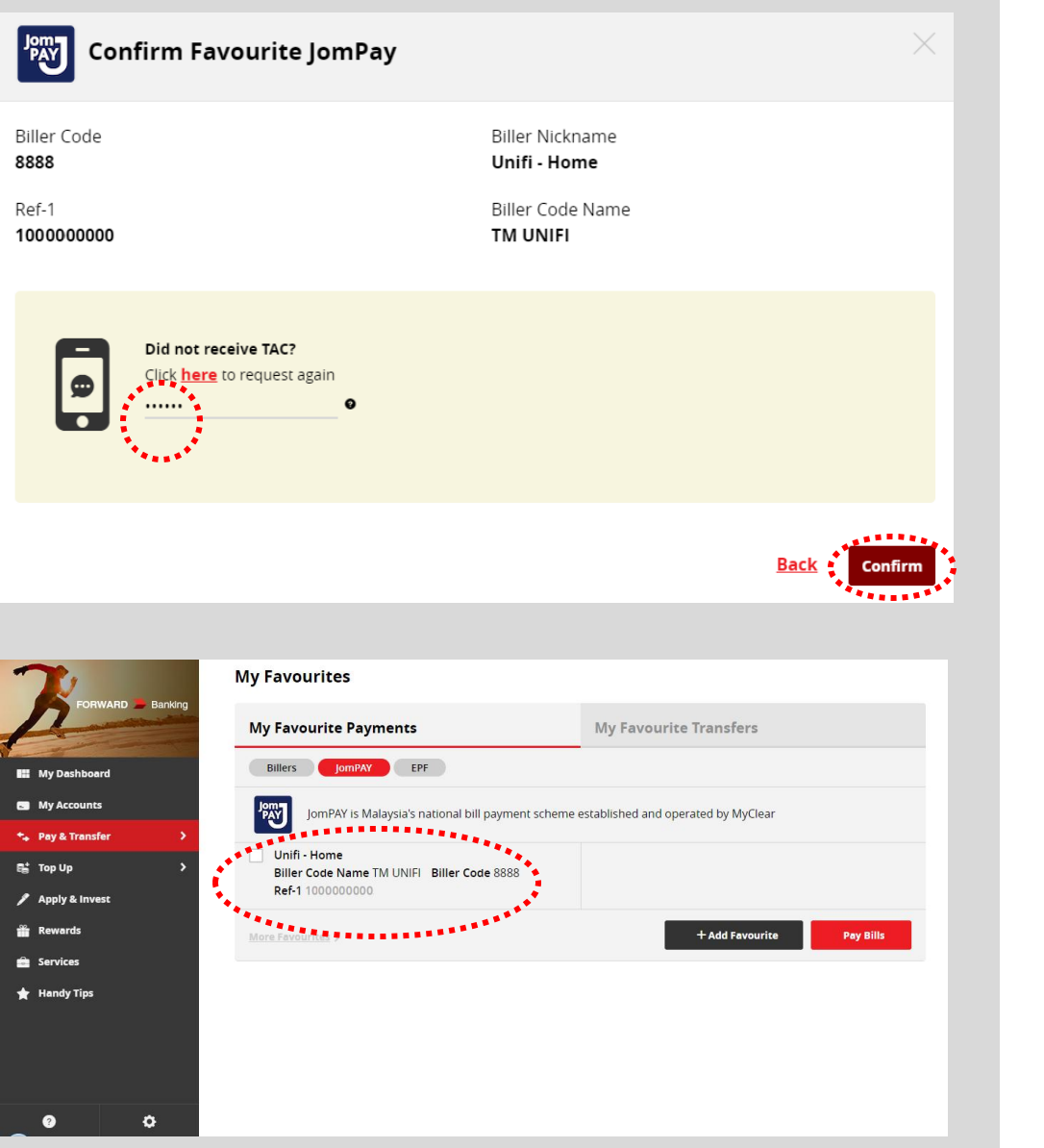

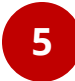

Key in the 6-digit **TAC** Click **Confirm** 

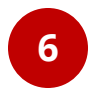

### And it's done!

You can now pay your favourite bill easily.